# Preparing for Your Telemedicine Appointment

### Step 1

Enter Marley's virtual waiting room by visiting www.doxy.me/marleypowden on a Google Chrome or Microsoft Firefox web browser. For your first visit, make sure to sign on at least 10-15 minutes early to allow sufficient time to troubleshoot any technical problems.

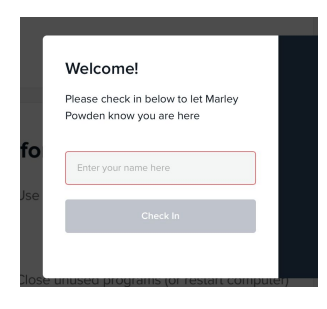

Step 2 Type in your name and click "check in" when prompted.

## Step 3

Give your browser permission to access your camera and microphone. Ensure you have a strong internet connection and that you are in a comfortable, private, location for your call. If you run into issues connecting, try restarting your computer or check out www.help.doxy.me.com. You can also select "pre-call test" in the bottom left corner to ensure you have a good connection.

| <ul> <li>Always all</li> </ul> | ow https://doxy.me to access you | r camera and microph |
|--------------------------------|----------------------------------|----------------------|
| Continue                       | blocking camera and microphone   | access               |
| Microphone:                    | Default                          | •                    |
| Camera:                        | USB Camera (0c45:62e0) 🔻         | Ν                    |
|                                |                                  | 3                    |

#### Step 4

Marley will be alerted that you are waiting and will sign on at your appointment time. She will ask you for identification and for a number to call in case you are disconnected.

# To reach Marley directly you can leave a confidential voicemail at 802-578-9224 or email at <u>marley@ep.pcc.com</u>

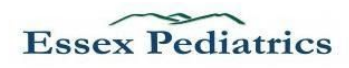